## SIP-350 ご購入の前に

ー部端末(スマートフォン・タブレット)の 3G・4GLTE 回線では カメラ(SIP-350)に接続できない場合があります。 そのため、下記の手順で購入前の使用テストをお願いします。

## ▼テスト手順

①アプリ「SIPCamLive」をダウンロードします。

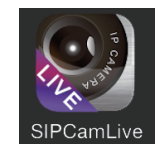

②「SIPCamLive」を起動して、「カメラリスト」の画面を表示します。

③「カメラの追加」をタップして、「カメラの追加」画面にします。

④「スキャン」をタップして、スキャン機能を起動します。
※Android 端末でアプリに連動したスキャン機能がない場合、
「スキャン」をタップすると「バーコード・・・」が表示されますので、
「OK」をタップしてダウンロードしてください。
「OK」をタップしてもダウンロードできない場合は、Playストア等から
直接「QR コードスキャナー」をダウンロードしてください。

⑤下の QR コードを読み込むと、テスト用カメラのユーザー ID が入力されます。

⑥「パスワード」に「000000」(ゼロ6文字)を入力します。

 ⑦「カメラリスト」にある「カメラ」をタップして、端末の 3G・4GLTE 回線で 接続できるかを確認してください。

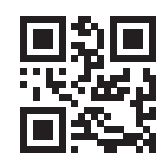

カメラ名 **カメラ** ユーザーID **8AJDHN7699UYVNTUSPC1** ※ パスワード **000000**